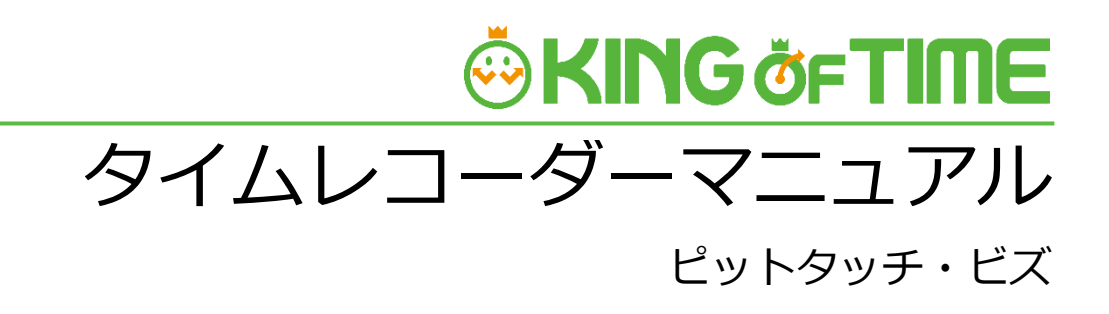

打刻専用端末

# 🔅 KING öf TIME

## 目次

| 1. | はじめに                          |                                          |
|----|-------------------------------|------------------------------------------|
|    | 1.1. KIN<br>1.2. ご₮<br>1.2.1. | G OF TIME の構成2<br>J用前に行うこと3<br>従業員を登録する3 |
|    | 1.2.2.                        | IC カード情報を登録する3                           |
| 2. | 基本的な抽                         | 桑作方法4                                    |
|    | 2.1. 起重                       | りする4                                     |
|    | 2.2. ネッ                       | ・トワーク接続状態を確認する5                          |
|    | 2.3. 打亥                       | りする6                                     |
|    | 2.3.1.                        | 未送信データ8                                  |
|    | 2.3.2.                        | エラー音声9                                   |
|    | 2.4. シ†                       | <sup>,</sup> ットダウンする9                    |
| 3. | ネットワ-                         | - ク設定10                                  |
|    | 3.1. 設定                       | ミページを開く10                                |
|    | 3.1.1.                        | 自動取得(DHCP)の場合10                          |
|    | 3.1.2.                        | 手動取得の場合14                                |
|    | 3.2. LAN                      | ↓ポート設定を変更する15                            |
|    | 3.3. プロ                       | ]キシ設定を変更する15                             |
|    | 3.4. ごき                       | 意16                                      |
| 4. | サポートț                         | ナービスのご案内17                               |
|    | 4.1. オン                       | ·ラインヘルプ17                                |

# 1. はじめに

このマニュアルでは、ピットタッチ・ビズ(BFR-421)のご利用方法をご案内いたします。

### 1.1. KING OF TIME の構成

ピットタッチ・ビズをご利用の場合、KING OF TIME は4つの機能で構成されます。

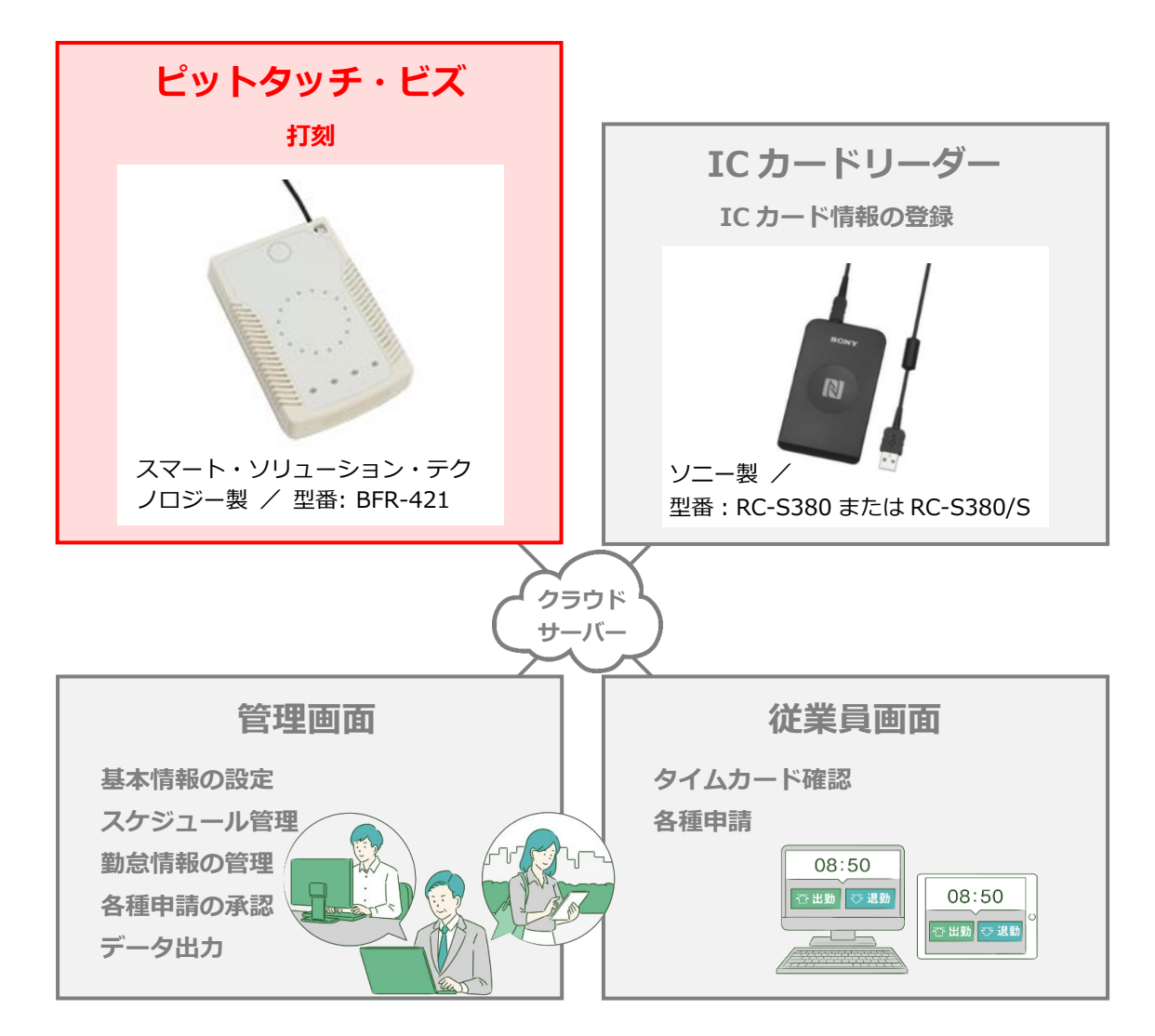

| 管理画面                     | 基本設定を行う他、打刻データや集計情報などの管理を行います。                                     |
|--------------------------|--------------------------------------------------------------------|
| 従業員画面                    | 従業員が自身のタイムカードを確認することができます。                                         |
| IC カードリーダー<br>(PC 接続タイプ) | 管理画面で登録した従業員アカウントに対して、IC カード情報の紐付け<br>を行います。Windows PC に接続して使用します。 |
| ピットタッチ・ビズ<br>(打刻専用端末)    | 出勤・退勤等の打刻を行います。                                                    |

操作方法等の詳細は、それぞれのマニュアルをご参照くださいませ。

### 1.2. ご利用前に行うこと

ピットタッチ・ビズのご利用開始前に、以下の設定を行います。

- 1.2.1. 従業員を登録する
- 1.2.2. IC カード情報を登録する

#### 1.2.1. 従業員を登録する

KING OF TIME 管理画面にログインします。設定 > 従業員 > 従業員設定 より、従業員を登録し てください(「従業員設定」に対する編集権限が必要です)。 詳しくは管理者マニュアルをご参照ください。

#### 1.2.2. IC カード情報を登録する

IC カードリーダーを利用して、各従業員に IC カード情報を登録します。

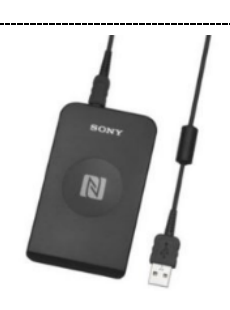

#### IC カードリーダー(PC 接続タイプ)のセットアップ方法

- 管理者が管理画面にログインし、設定 > 組織 > タイムレコーダー設定 > 対象の[編集]
   「認証デバイス」で「IC 認証」を指定し、[登録]します。
- タイムレコーダーを設定する所属の行の「その他」 > 「三」 > [タイムレコーダーURL送 信]をクリック > 「送信先」を指定して [メール送信] ボタンをクリックしてください。
- タイムレコーダーをセットアップする PC 側で、管理者からメール通知された「タイムレコーダ - URL のお知らせ」を確認します。
  - ※ あなたが管理者である場合は、管理画面の設定 > 組織 > タイムレコーダー設定 > [タ イムレコーダーURL送信]から確認できます。(「所属・タイムレコーダー設定」に対す る閲覧以上の権限が必要です)。
- 4. お知らせ内に記載されているリンクより、マニュアルやセットアップ情報を確認し、タイムレ コーダーをセットアップしてください。
- 5. セットアップしたタイムレコーダーを利用して、ICカード情報を登録します。セットアップ手順や登録手順につきましては、上記でダウンロードしたマニュアルをご参照ください。

# 2. 基本的な操作方法

ピットタッチ・ビズの基本的な操作方法をご案内いたします。

## 2.1. 起動する

1. 本製品の LAN ポートに LAN ケーブルを接続します。 LAN ポートは 2 口ありますが、どちらに接続しても構いません。

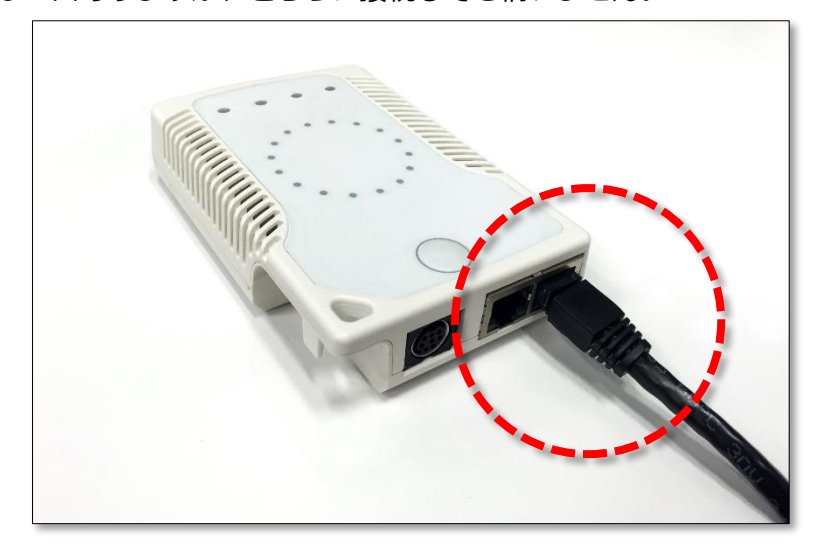

AC アダプタを接続し、電源プラグをコンセントに差し込みます。
 起動音が鳴り、起動します。

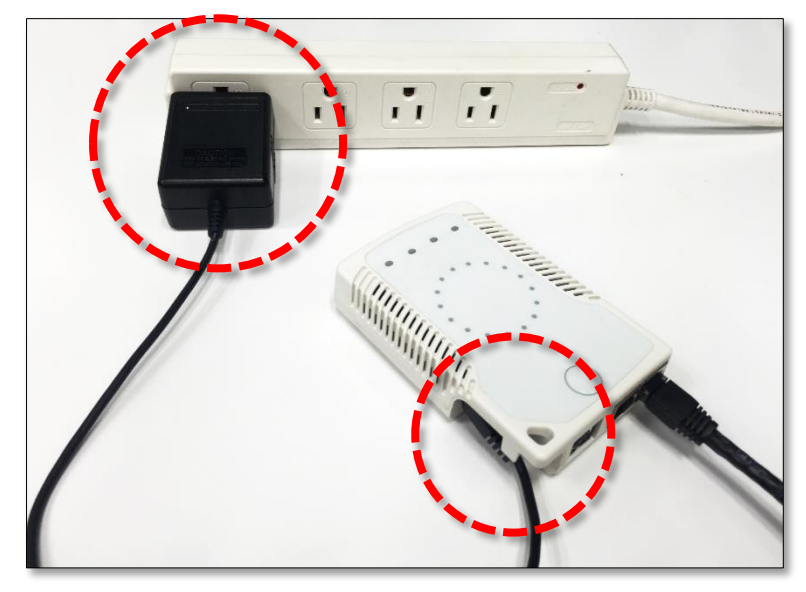

# KING öf TIME

2.2. ネットワーク接続状態を確認する

ネットワーク接続状態は、ステータスランプによって確認できます。

#### ネットワーク通信可能

ステータスランプが「緑色」に点灯します。

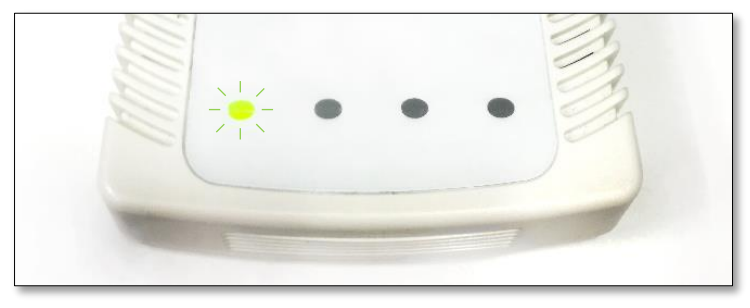

#### ネットワーク通信不可能

ステータスランプが「赤色」に点灯します。

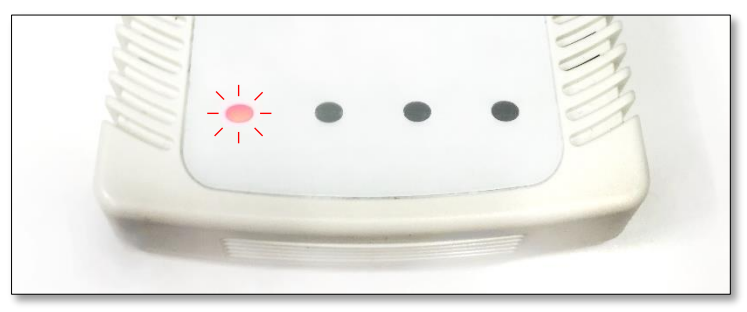

- ※ ご発注時にご希望いただいた LAN ポート設定を行った端末をお届けしておりますので、基本的には LAN ケーブルを接続するだけで利用開始できます。
- ※ LAN ポート設定を変更したい場合は、本マニュアル (p.10) 「3.ネットワーク設定」をご参照の上、 設定変更を行ってください。

## 2.3. 打刻する

[ステータス切り替えボタン]を押して打刻種別を切り替えてください。
 選択された打刻種別は、ランプが点灯します。
 ※ 打刻種別の位置を記載した「ランプ用シール」が同梱されておりますので、お役立てください。

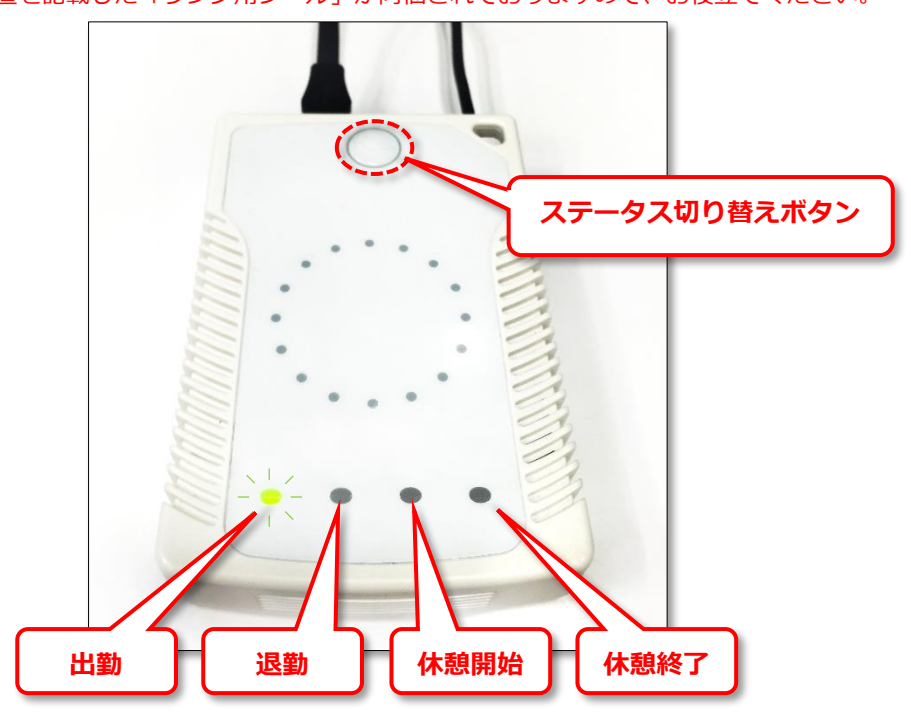

また、選択したモードを音声でお知らせします。

| 出勤   | 「出勤です。」 |
|------|---------|
| 退勤   | 「退勤です。」 |
| 休憩開始 | 「外出です。」 |
| 休憩終了 | 「戻りです。」 |

2. IC カードをかざして打刻を行ってください。

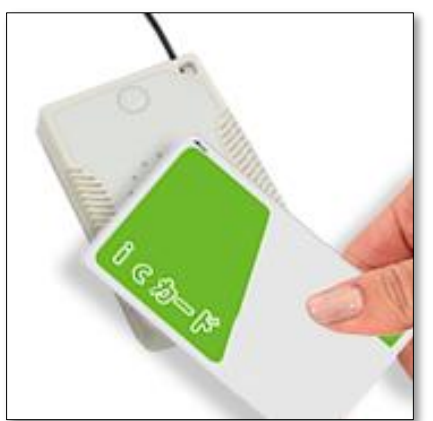

# 🔆 KING öf TIME

3. 打刻が成功すると以下の音声が流れます。

出勤 ......「おはようございます。」 退勤 ......「お疲れ様でした。」 休憩開始 ......「行ってらっしゃい。」 休憩終了 ......「おかえりなさい。」

4. サーバー送信が成功すると、ステータスランプが「緑色」に点滅いたします。

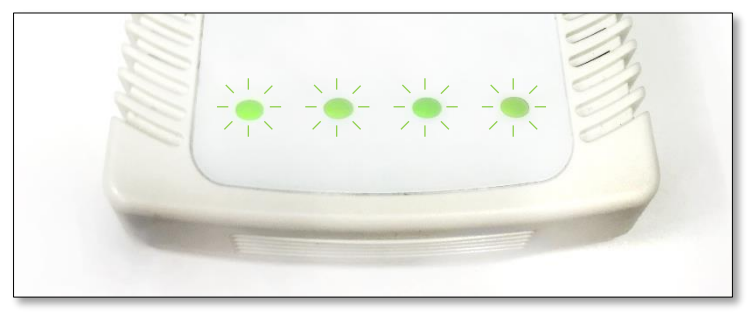

サーバー送信に失敗して「未送信データ」として保存されると、 ステータスランプは「赤色」に点滅いたします。

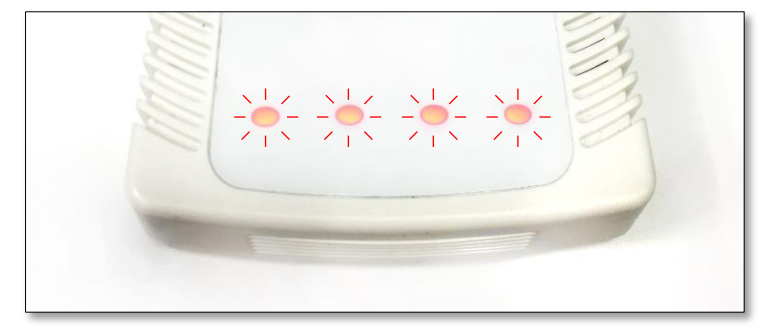

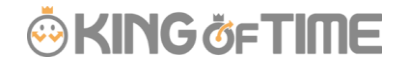

#### 2.3.1. 未送信データ

打刻データの送信時にネットワーク接続できなかったとき、打刻データは『未送信データ』として 端末に保存されます。サーバー通信できる状態になると、データを自動的に再送します。

未送信データがある場合は、ステータスランプは以下を交互に繰り返し、点滅いたします。

- 選択中のステータスランプ点灯(ネットワーク未接続時は赤色、接続時は緑色)
- ・ その他3つのランプ同時点灯(緑色)

- ※ 未送信データが発生するケースとしては、ネットワーク機器障害、インターネット回線障害、プロバ イダ障害、そしてサーバーメンテナンスなどがあります。
- ※ 常時オンラインでのご利用を推奨いたします。

#### 未送信データの上限

未送信データが 2,600 件になると、IC カードをかざしてもエラーとなります。

未送信データが上限に達した場合、ステータスランプは以下を交互に繰り返し、点滅いたします。

- 選択中のステータスランプ点灯(ネットワーク未接続時は赤色、接続時は緑色)
- ・ その他3つのランプ同時点灯(赤色)

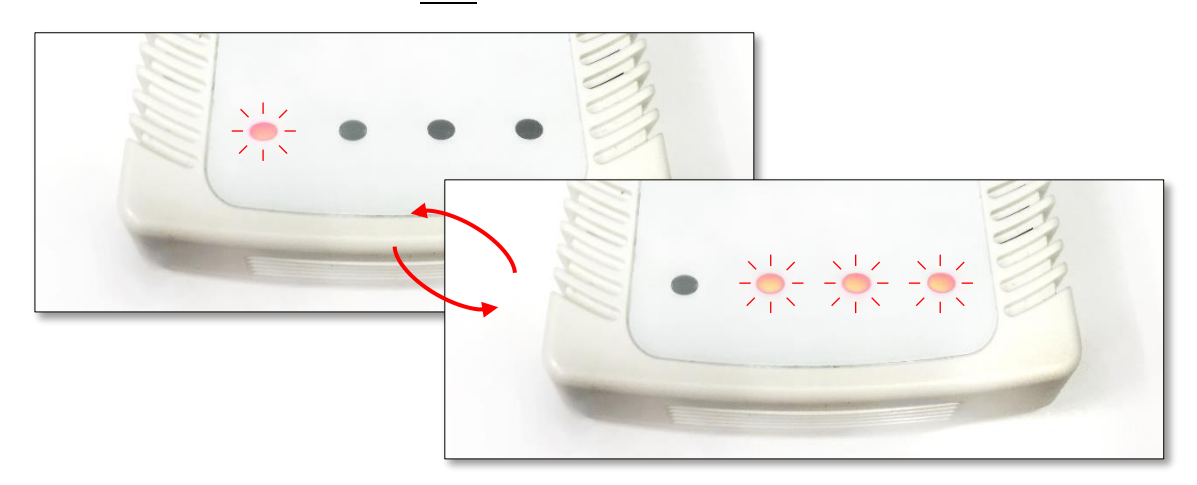

未送信データがサーバーへすべて再送されると、その他 3 つのランプは消灯し、 打刻できるようになります。 2.3.2.エラー音声

エラーの場合は、以下の音声が流れます。

#### 「登録がありません。」

IC カードの照合情報が見つからないときに流れる音声です。

- ・ 従業員を登録していない場合は、管理画面にて従業員を登録してください。
   ⇒ <p.3>「1.2.1.従業員を登録する」
- ・ 従業員の IC カード情報を登録していない場合は、カード登録を行ってください。
   ⇒ (p.3) 「1.2.2.IC カード情報を登録する」

#### 「エラーです。」

打刻エラーのときに流れる音声です。主なケースとしては以下があります。

- ・従業員の入社日以前に打刻した。
- ・従業員の退職日以降に打刻した。
- ・ 休憩打刻を行ったが、管理画面にて休憩打刻を許可しない設定を行っている。

### 2.4. シャットダウンする

特に電源スイッチはございません。AC アダプタを抜いて電源を落としてください。

# 3. ネットワーク設定

ネットワーク設定は、パソコンの Web ブラウザから設定ページにアクセスして行います。

### 3.1. 設定ページを開く

設定ページにアクセスする手順は、設定されている IP アドレス取得方法によって異なります。

#### 3.1.1.自動取得(DHCP)の場合

ピットタッチ・ビズに設定されている IP アドレス取得方法が自動(DHCP)の場合、 パソコンとピットタッチ・ビズを LAN ケーブルでつないでアクセスします。

#### 1.パソコンの準備

Windows スタートメニューにて、 [コントロールパネル] を開き、
 [ネットワークとインターネット]、 [ネットワークと共有センター]、
 [アダプターの設定の変更] の順にクリックします。

| 9                                                     | コントロール パネ                        | L                                                    | - 🗆 🗙           |
|-------------------------------------------------------|----------------------------------|------------------------------------------------------|-----------------|
| 🛞 🌛 🔹 🕈 📴 א באלט ארם-א איז און                        |                                  | ~ C                                                  | م               |
| コンピューターの設定を調整                                         | とします                             | 表示方法: 力                                              | ורבקו ▼         |
| システムとセキュリ<br>コンピューターの状態を<br>ファイル履歴でファイルの<br>開題の発見と解決  | <b>テイ</b><br>確認<br>Dバックアップコピーを保存 | ユーザー アカウント<br>● アカウントの種類の変更<br>デスクトップのカスタマイズ         |                 |
| マントワークとイン・<br>キャトワークとイン・<br>キャトワークとイン・<br>ホームグループと共和国 | ターネット<br>へりの表示<br>ご関するオプションの選択   | テーマの変更<br>デスクトップの背景の変更<br>画面の解像度の調整                  |                 |
| ハードウェアとサウ<br>デバイスとブリンターの表<br>デバイスの追加<br>共通で使うエレリティ段   |                                  | 時計、言語、および地域<br>言語の追加<br>入力方法の変更<br>日付、時刻、または数値の形式の変更 |                 |
| プログラム<br>プログラム<br>プログラムのアンインスト<br>プログラムの取得            | JL                               | コンピューターの簡単操作<br>設定の提案の表示<br>視覚ディスプレイの最適化             |                 |
|                                                       | -                                |                                                      |                 |
| <b>9</b>                                              | ネット                              | ワークとインターネット                                          |                 |
| -oike 😴 🔹 🔿 👻                                         | ・ル パネル ト ネットワークとイン               | 'পূ-ন্দ্যা- 🗸                                        | Ċ               |
| コントロール パネル ホーム                                        | シークパー マントワークパ                    | :共有センター                                              |                 |
| システムとセキュリティ                                           | マットノークリス ネットワークリス                | <u> 懸とタスクの表示</u> ネットワークに<br>ンピューターとデバイスの表示           | 接続              |
| <ul> <li>ネットワークとインターネット</li> </ul>                    | - ユー ホームグルー                      | J                                                    |                 |
| ハードウェアとサウンド                                           | ♥♥ ホームグループと                      | 共有に関するオプションの選択                                       |                 |
|                                                       | - 1.5                            | L + 12.52.                                           |                 |
| #                                                     | ネッ                               | トワークと共有センター                                          |                 |
| راوير » 📱 🕈 👻 🕞 🏵                                     | ークとインターネット 🕨 ネットワ                | ークと共有センター                                            | ~ C             |
| コントロール パネルホーム                                         | 基本ネットワーク                         | 情報の表示と接続のセット                                         | トアップ            |
|                                                       | アクティブなネットワーク                     | 7の表示                                                 |                 |
| アダプターの設定の変更                                           | Ball Barrier                     |                                                      | マカセマの神話・        |
| 共有の詳細設正の変更                                            | THE BUTCH                        |                                                      | アクビスの推測:<br>接続: |
|                                                       | ネットワーク設定の変活                      |                                                      |                 |
|                                                       | 100日日 新しい接続                      | 売またはネットワークのセットアップ                                    |                 |
|                                                       | ブロードバ                            | <u>ンド、ダイヤルアップ、または</u> VPN 扌                          | 妾続をセットアップしま     |

# 🔆 KING öf TIME

 ローカルエリア接続(イーサネット)のアイコンを右クリックし、 表示されたメニューから [プロパティ]を選択します。

※ [ユーザーアカウント制御] の画面が表示された場合は、 [続行] をクリックしてください。

| <b>Q</b>                                                                           | ネットワーク接続                                                   | - 🗆           | ×    |
|------------------------------------------------------------------------------------|------------------------------------------------------------|---------------|------|
| 🔄 🏵 ד 🛉 🖳 א אר-םאכב א 👰                                                            | ▶ ネットワークとインターネット ▶ ネットワーク接続                                | ✓ C           | Q    |
| 整理 マ このネットワーク デバイスを無                                                               | する この接続を診断する この接続の名前                                       | 旅変更する » 📲 ▼ 🛄 | 0    |
| Bluetooth ネットワーク接続<br>X N                                                          | VPN - VPN Client                                           | Wi-Fi         |      |
| <b>イーサネット</b><br>ネットワーク ケーブルが接続され<br>★ そのトワーク ケーブルが接続され<br>Realtek USB FE Family C | <ul> <li>無効にする(B)</li> <li>状態(U)</li> <li>診断(I)</li> </ul> |               |      |
|                                                                                    | ) ブリッジ接続(G)                                                |               |      |
|                                                                                    | ショートカットの作成(S)<br>削除(D)<br>名前の変更(M)                         |               |      |
|                                                                                    | ) プロパティ(R)                                                 |               |      |
| 4個の項目 1個の項目を選択                                                                     |                                                            |               | !≕ 🖿 |

- 3. [インターネット・プロトコルバージョン 4(TCP/IPv4)]をクリックして選択し、 [プロパティ] ボタンをクリックします。
- 【次の IP アドレスを使う】をクリックし、【IP アドレス】に「192.168.1.1」、
   【サブネットマスク】に「255.255.255.0」と入力し、【OK】ボタンをクリックします。

| ネットワーク共有                                                                                                    |                                                                                                    |
|----------------------------------------------------------------------------------------------------|----------------------------------------------------------------------------------------------------|
| 接続の方法:                                                                                                    |                                                                                                    |
| Realtek USB FE Family Controller                                                                                     |                                                                                                    |
| 構成(C)                                                                                                    | インターネット プロトコル バージョン 4 (TCP/IPv4)のプロパティ 🛛 🗙                                                           |
| この接続は次の項目を使用します(O):                                                                                                  | 全般                                                                                                   |
| ✓ ■QoS パケット スケジューラ                                                                                                   | ネットワークでこの機能がサポートされている場合は、IP 設定を自動的に取得することがで<br>きます。サポートされていない場合は、ネットワーク管理者に適切な IP 設定を問い合わせ<br>てください。 |
| <ul> <li>Link-Layer Topology Discovery Mapper I/O Driver</li> <li>Link-Layer Topology Discovery Responder</li> </ul> | ○ IP アドレスを自動的に取得する(O)                                                                                |
|                                                                                                    | <ul> <li>③次の IP アドレスを使う(S):</li> </ul>                                                               |
|                                                                                                    | IP 7FLZ(I): 192.168.1.1                                                                              |
| インストール(N) 削除(U) プロパティ(R)                                                                                             | サフネットマスク(U): 255 . 255 . 255 . 0<br>デフォルト ゲートウェイ(D):                                                 |
| 説明<br>伝送到御プロトコル/インターネットプロトコル。相互接続されたさまざまな                                                                            | <ul> <li>DNS サーバーのアドレスを自動的に取得する(B)</li> </ul>                                                        |
| ネットワーク間の通信を提供する、既定のワイド エリア ネットワーク プロトコ                                                                               | ● 次の DNS サーバーのアドレスを使う(E):                                                                            |
| J/C9°                                                                                                    | 優先 DNS サーバー(P):                                                                                      |
|                                                                                                    | 代替 DNS サーバー(A):                                                                                      |
| <u> </u>                                                                                                    | □終了時に設定を検証する(L) 詳細設定(V)                                                                              |
|                                                                                                    | OK キャンセル                                                                                             |

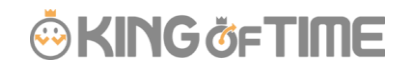

#### 2.ピットタッチ・ビズの準備

電源プラグを抜いた状態で、本体裏側の「DIP スイッチ」の1、2 を ON にします。

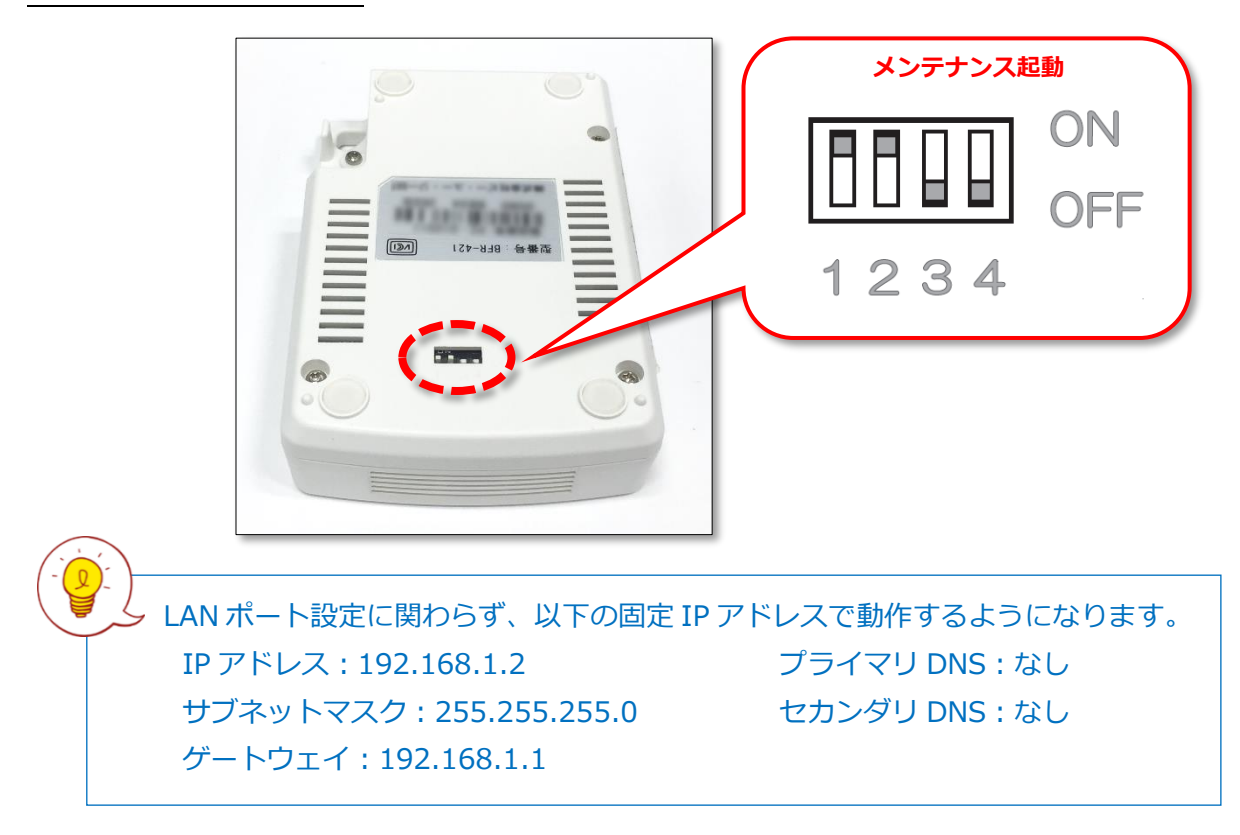

#### 3.ピットタッチ・ビズとパソコンを接続する

1. ピットタッチ・ビズとパソコンを LAN ケーブルで接続します。

LAN ポートのどちらに接続しても構いません。

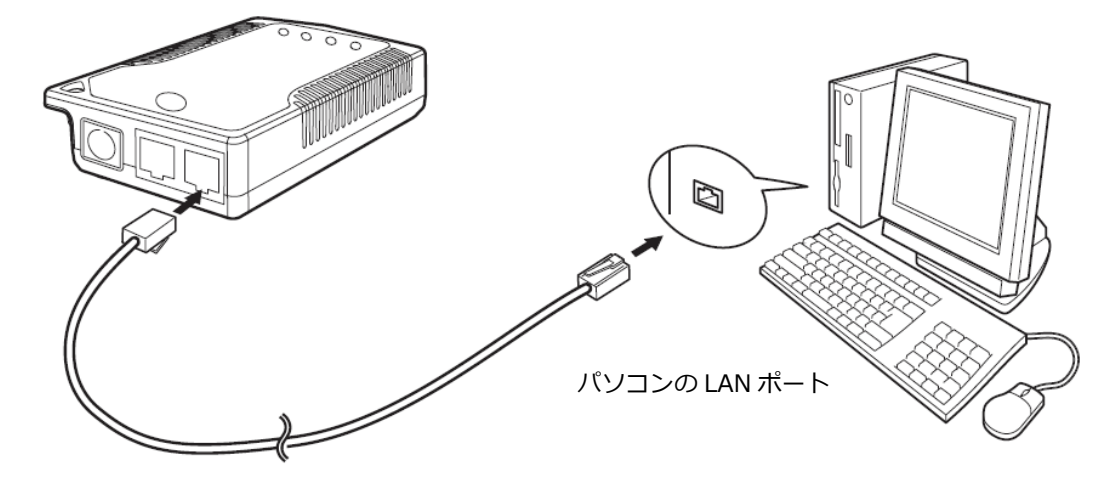

2. ピットタッチ・ビズに AC アダプタを接続し、電源プラグをコンセントに差し込みます。 しばらくすると、本製品が起動します(起動音なし)。

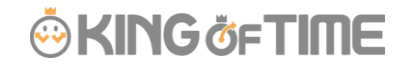

#### 4.設定ページを開く

1. Web ブラウザを起動し、アドレス欄に「http://192.168.1.2/」と入力してアクセスします。

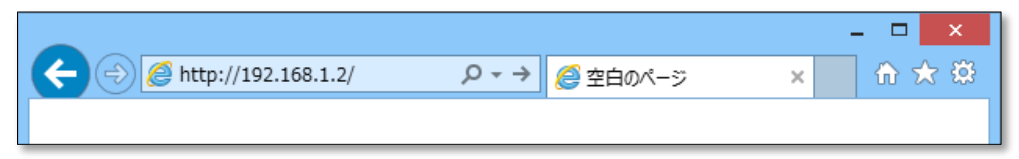

2. 下図のようなメッセージが表示されますので、[ユーザー名]、[パスワード]を入力し、 [OK] をクリックしてください。

|                                                                    | Windows セキュリティ ×                                                                            |
|--------------------------------------------------------------------|---------------------------------------------------------------------------------------------|
|                                                                    | iexplore.exe<br>サーバー 192.168.1.2 がユーザー名とパスワードを要求しています。サーバーの報<br>告によると、これは PZ342EEB からの要求です。 |
|                                                                    | ユーザー名       パスワード       資格情報を記憶する       OK     キャンセル                                        |
| ・<br>・<br>・<br>・<br>・<br>・<br>・<br>・<br>・<br>・<br>・<br>・<br>・<br>・ | ザー名] <b>admin</b><br>ワード] 納品時に同梱されている<br>ouch Biz 端末設定情報」シートをご参照ください。                       |

3. 設定ページが表示されます。

|                                     |                   |                                  | - <b>-</b> ×                                                                                                    |
|-------------------------------------|-------------------|----------------------------------|----------------------------------------------------------------------------------------------------|
| Attp://192.168.1.2/                 | ا <u>ک</u> ک ج کر | ピットタッチ・ビズ ×                      | 合 文 祭                                                                                                    |
| 2itTouch Biz ^                      | 基本設定 サーバス         | ックセス                             |                                                                                                    |
| ピットタッチ・ビズ                           | ビットタッチ・ビズの基本的     | な設定を行います。                        |                                                                                                    |
| Ver.<br>端末ID:                       | 設定                |                                  |                                                                                                    |
| [現在の動作]                             | [検出設定]            |                                  |                                                                                                    |
| メインテナンス起動<br>[現在設定中のモード]<br>サーバアクセス | 検出タイプ             | I FeliCa<br>I MIFARE<br>□ Type B | 検出するカードの種類を選択します。                                                                                                    |
| <u>モードを変更する</u>                     | FeliCaシステムコード     | 0xFFFF                           | 連続ボーリングをする為のFeliCaシステムコード<br>(0-65535また(ま0x0000-0xFFF)を設定します。                                                               |
|                                     | Type B 検出種別       | eLWISE(.Com-ID) 🗸                | 検出するType Bカードの種類を選択します。                                                                                                    |
| 機能設定                                | カード検出動作           | サーバ通信・                           | オプションブロック定義の条件に一致しないカードを検<br>出した場合。または数空に応してType Bカードを検出<br>した場合の動作を数定します。<br>「サーン頃間を選択した場合はサーン「応答にした<br>かって機能実行を指果表示だ行います。 |
| <u> バ通信</u><br>サーバ通信(拡張)            |                   |                                  |                                                                                                    |
| オブションブロック                           | [結朱表示設定]          |                                  |                                                                                                    |
| ステータス切り替え                           | 指定力一ド検出:音声        | なし                               | オブショブブロック定義の条件に一致するカートを検<br>出した場合に鳴らす音声を選択します。                                                                              |
| マットローク部分                            | カード検出:音声          | なし 🗸                             | オブションブロック定義の条件に一致しないカードを検<br>出した場合、または設定に応じてType Bカードを検出<br>した場合に鳴らす音声を選択します。                                               |
|                                     | カード検出:ランプ         | なし                               | カードを検出後、サーバ通信を行わない場合に表示<br>するランブのバターンを選択します。                                                                                |
| ピットクッチ検索設定                          | 失敗:音声             | ユーザ設定音018 🗸                      | サーバ通信または非接触ICとの通信において何らか<br>のエラーが発生した場合に鳴らす音声を選択します。                                                                        |
| ビットタッチ検索設定                          | 失敗:ランブ            | パターン04 🗸                         | サーバ通信または非接触ICとの通信において何らか<br>のエラーが発生した場合に表示するランプのバターン<br>を選択します。                                                             |
|                                     |                   |                                  |                                                                                                    |

ピットタッチ・ビズの IP アドレス取得方法が手動の場合、 ネットワークを介してアクセスすることができます。

- ※ 事前に、ピットタッチ・ビズに設定されている IP アドレスをご確認ください。 (納品時の情報は、製品同梱の「PitTouch Biz 端末設定情報」シートに記載されております。)
- 1. Web ブラウザを起動し、アドレス欄に、ピットタッチ・ビズに設定している IP アドレスを入力してアクセスします。(例えば、「192.168.1.2」の場合「http://192.168.1.2/」と入力)

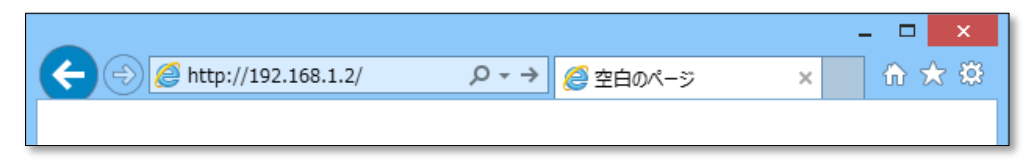

下図のようなメッセージが表示されますので、【ユーザー名】、【パスワード】を入力し、
 [OK] をクリックしてください。

|       | Windows セキュリティ                                                                              |
|-------|---------------------------------------------------------------------------------------------|
|       | iexplore.exe<br>サーバー 192.168.1.2 がユーザー名とパスワードを要求しています。サーバーの報<br>告によると、これは PZ342EEB からの要求です。 |
|       | ユーザー名         パスワード         資格情報を記憶する                                                       |
|       | OK         キャンセル                                                                            |
|       |                                                                                             |
|       | ザー名] admin                                                                                  |
| [パス   | ワード] 納品時に同梱されている                                                                            |
| ΓPitT | ouch Biz 端末設定情報」シートをご参照ください。                                                                |

3. 設定ページが表示されます。

## 3.2. LAN ポート設定を変更する

- 1. 設定ページ左側のメニュー内の、 [LAN ポート設定] をクリックします。
- [IP アドレス取得方法] にて[自動(DHCP)]、または[手動]を選択してください。
   [手動]を選択したときは、その下の各項目を入力してください。
- 3. [設定]をクリックしてください。再起動後に設定が有効になります。

| 機能設定                                                                       | <sup>^</sup> LANポート設定                                          |                                                              |                                                              |
|----------------------------------------------------------------------------|----------------------------------------------------------------|--------------------------------------------------------------|--------------------------------------------------------------|
| 基本           サーバ通信           サーバ通信           オブションブロック           ステータス切り替え | ネットワークに関する設<br>この設定はネットワー<br>更しないでください。<br>には <u>ネットワーク</u> がが | 定を行います。<br>-ク(LAN)に関する知識が必ま<br>自動(DHCP)に設定した場合<br>径確認してください。 | 更です。よくわからない場合は変<br>、取得したIPアドレス等を知る                           |
| ハートビート 通信<br><b>ネットワーク設定</b>                                               | <u>設定</u><br>【LANボート設定】<br>IPアドレス取得方法                          | 自動(DHCP) V                                                   | LANに接続する際、LAN内にDHCPサーバが<br>ある場合は自動(DHCP)を選択することがで<br>きます。    |
| ピットタッチ検索設定                                                                 | IPアドレス<br>サブネットマスク                                             | 192.168.1.2<br>255.255.255.0                                 | ビットタッチ・ビズのIPアドレスを設定します。<br>サブネットマスクを設定します。                   |
| ビットタッチ検索設定                                                                 | ゲートウェイアドレス                                                     |                                                              | ゲートウェイアドレスを設定します。                                            |
| 時刻設定                                                                       | プライマリDNS                                                       |                                                              | フライマリDNSを設定します。IPアトレス取得<br>方法が自動(DHCP)の場合もこちらの設定が<br>優先されます。 |
|                                                                            | セカンダリDNS                                                       |                                                              | セカンダリDNSを設定します。IPアドレス取得<br>方法が自動(DHCP)の場合もこちらの設定が<br>優先されます。 |

### 3.3. プロキシ設定を変更する

- 1. 設定ページ左側のメニュー内の、 [サーバ通信(拡張)]をクリックします。
- 2. [プロキシ機能] にて [使用する] を選んだ後、その下の各項目を入力してください。
- 4. 画面上部の [設定] をクリックしてください。再起動後に設定が有効になります。

| ~                                                                                   |                                                                                                    |                                                                                        | 1.4馬やり百戸で選択しまり。                                                                                                    |
|-------------------------------------------------------------------------------------|----------------------------------------------------------------------------------------------------|----------------------------------------------------------------------------------------|----------------------------------------------------------------------------------------------------|
| 機能設定                                                                                | 音声:ステータス2                                                                                                  | ユーザ設定音010 🖌                                                                            | ステータス2を選択中に代理応答を行う際<br>に鳴らす音声を選択します。                                                                                                    |
| 基本<br>サーバ通信                                                                         | 音声:ステータス3                                                                                                  | ユーザ設定音011 🗸                                                                            | ステータス3を選択中に代理応答を行う際<br>に鳴らす音声を選択します。                                                                                                    |
| サーバ通信(拡張)                                                                           | 音声:ステータス4                                                                                                  | ユーザ設定音009 🗸                                                                            | ステータス4を選択中に代理応答を行う際<br>に鳴らす音声を選択します。                                                                                                    |
| - ステータス切り替え<br>ハートビート通信                                                             | 音声:拡張ステータス1                                                                                                | ユーザ設定音001 🗸                                                                            | 拡張ステータス1を選択中に代理応答を行う<br>う際に鳴らす音声を選択します。                                                                                                    |
|                                                                                     | 音声:拡張ステータス2                                                                                                | ユーザ設定音001 🗸                                                                            | 拡張ステータス2を選択中に代理応答を行<br>う際に鳴らす音声を選択します。                                                                                                    |
| ネットワーク設定                                                                            | 音声:拡張ステータス3                                                                                                | ユーザ設定音001 🗸                                                                            | 拡張ステータス3を選択中に代理応答を行<br>う際に鳴らす音声を選択します。                                                                                                    |
| LANボート設定                                                                            | 音声:拡張ステータス4                                                                                                | ユーザ設定音001 🗸                                                                            | 拡張ステータス4を選択中に代理応答を行<br>う際に鳴らす音声を選択します。                                                                                                    |
| ピットタッチ検索設定                                                                          | ランブ:全ステータス共通                                                                                               | パターン02 🗸                                                                               | 代理応答を行う際に表示するランブのバークーンを選択します。                                                                                                    |
|                                                                                     |                                                                                                    |                                                                                        |                                                                                                    |
| ビットタッチ検索設定                                                                          |                                                                                                    |                                                                                        |                                                                                                    |
| ビットタッチ検索設定                                                                          | [プロキシ設定]                                                                                                   |                                                                                        |                                                                                                    |
| ビットタッチ 検索設定 時刻設定                                                                    | 【 <b>プロキシ設定】</b><br>プロキシ機能                                                                                 | ●使用しない ○使用する                                                                           | ブロキシサーバを使用するかどうかを設定<br>します。                                                                                                    |
| ビットタッチ 検索設定<br>時刻設定<br>時刻設定                                                         | 【 <b>ブロキシ設定】</b><br>ブロキシ機能<br>サーバ名                                                                         | ●使用しない ○使用する                                                                           | ブロキシサーバを使用するかどうかを設定<br>します。<br>ブロキシサーバのホスト名またはIPアドレス<br>を設定します。                                                                                                    |
| ビットタッチ 検索設定<br>時刻設定<br>時刻設定<br>管理                                                   | <b>[ ブロキシ設定 ]</b><br>ブロキシ機能<br>サーバ名<br>ポート番号                                                               | ●使用しばい ○使用する<br><br>8080                                                               | ブロキシサーバを使用するかどうかを設定<br>します。<br>ブロキシサーバのホスト名またはIPアドレス<br>を設定します。<br>ブロキシサーバのボート番号を1~65535の<br>範囲で設定します。                                                                                                    |
| ビットタッチ 検索設定<br>時刻設定<br>時刻設定<br>管理                                                   | <ul> <li>【ブロキシ設定】</li> <li>ブロキシ機能</li> <li>サーバ名</li> <li>ボート番号</li> <li>認証方法</li> </ul>                    | <ul> <li>●使用しない ○使用する</li> <li>8080</li> <li>認証なし </li> </ul>                          | ブロキシサーバを使用するかどうかを設定<br>します。<br>ブロキシサーバのホスト名またはIPアドレス<br>を設定します。<br>ブロキシサーバのボート番号を1~65535の<br>範囲で設定します。<br>ブロキシサーバの認証方法を選択します。                                                                                                |
| ビットタッチ 検索設定<br>時刻設定<br>時刻設定<br>管理<br>設定一覧                                           | <ul> <li>【ブロキシ設定】</li> <li>ブロキシ機能</li> <li>サーバ名</li> <li>ボート番号</li> <li>認証方法</li> <li>第373 コーザク</li> </ul> | <ul> <li>●使用しない ○使用する</li> <li>8080</li> <li>認証なし </li> </ul>                          | ブロキシサーバを使用するかどうかを設定<br>します。<br>ブロキシサーバのホスト名またはIPアドレス<br>を設定します。<br>ブロキシサーバのボート番号を1~65535の<br>範囲で設定します。<br>ブロキシサーバの認証方法を選択します。<br>ブロキシサーバで認証を行うときのユーザ                                                                         |
| ビットタッチ 検索設定<br>時刻設定<br>時刻設定<br>管理<br>設定一覧<br>設定管理<br>安実体和                           | [ <b>プロキシ設定]</b><br>ブロキシ機能<br>サーバ名<br>ボート番号<br>認証方法<br>認証ユーザ名                                              | <ul> <li>●使用しない ○使用する</li> <li>B080</li> <li>認証なし </li> </ul>                          | ブロキシサーバを使用するかどうかを設定<br>します。<br>ブロキシサーバのホスト名またはIPアドレス<br>を設定します。<br>ブロキシサーバのボート番号を1~65535の<br>範囲で設定します。<br>ブロキシサーバの認証方法を選択します。<br>ブロキシサーバで認証を行うときのユーザ<br>名を設定します。                                                             |
| ビットタッチ 検索設定<br>時刻設定<br>時刻設定<br>管理<br>設定一覧<br>設定管理<br>音声情報<br>支ットワーク状況               | [ <b>プロキシ設定]</b><br>ブロキシ機能<br>サーバ名<br>ボート番号<br>認証方法<br>認証그ーザ名                                              | <ul> <li>●使用しない ○使用する</li> <li>8080</li> <li>認証なし ▼</li> <li>● 亦更 ない、○ 亦更する</li> </ul> | ブロキシサーバを使用するかどうかを設定<br>します。<br>フロキシサーバのホスト名また(JIPアドレス<br>を設定します。<br>ブロキシサーバのボート番号を1~65535の<br>範囲で設定します。<br>ブロキシサーバの認証方法を選択します。<br>ブロキシサーバの認証を行うときのユーザ<br>名を設定します。<br>フロキシサーバで認証を行うときのバス                                      |
| ビットタッチ 検索設定<br>時刻設定<br>時刻設定<br>管理<br>設定一覧<br>設定管理<br>音声情報<br>ネットワーク状況<br>ログ         | [プロキシ設定]<br>ブロキシ機能<br>サーバ名<br>ボート番号<br>認証方法<br>認証ユーザ名<br>認証/(スワード                                          | <ul> <li>●使用しない ○使用する</li> <li>В080</li> <li>認証なし </li> <li>● 変更しない ○ 変更する</li> </ul>  | ブロキシサーバを使用するかどうかを設定<br>します。<br>フロキシサーバのホスト名また(JIPアドレス<br>を設定します。<br>ブロキシサーバのボート番号を1~65535の<br>範囲で設定します。<br>ブロキシサーバの認証方法を選択します。<br>ブロキシサーバで認証を行うときのユーザ<br>名を設定します。<br>ブロキシサーバで認証を行うときのバス<br>ワードを変更する際は、火ず「変更す                 |
| ビットタッチ 検索設定<br>時刻設定<br>時刻設定<br>管理<br>設定「覧<br>設定管理<br>音声情報<br>ネットワーク状況<br>ログ<br>検出ログ | [プロキシ設定]<br>ブロキシ機能<br>サーバ名<br>ボート番号<br>認証方法<br>認証ユーザ名<br>認証バスワード                                           | <ul> <li>●使用しない ○使用する</li> <li>8080</li> <li>認証なし マ</li> <li>● 変更しない ○ 変更する</li> </ul> | ブロキシサーバを使用するかどうかを設定<br>します。<br>フロキシサーバのホスト名また(JIPアドレス<br>を設定します。<br>フロキシサーバのボート番号を1~65535の<br>範囲で設定します。<br>フロキシサーバの認証方法を選択します。<br>フロキシサーバで認証を行うときのユーザ<br>名を設定します。<br>フロキシサーバで認証を行うときのバス<br>ワードを変更する際は、必ず「変更す<br>る」を選択してください。 |

• ネットワーク設定時に行った「DIP スイッチの設定(p.12)」や、「パソコンの設定(p.10)」 は、ピットタッチ・ビズの設定完了後に元に戻してください。

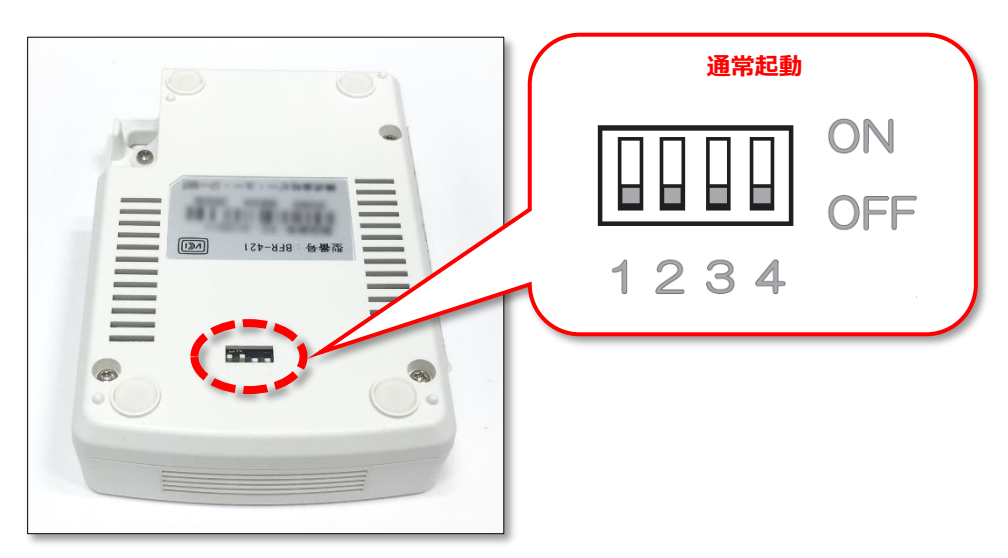

- 恐れ入りますが、お客様の操作によってその他の設定を変更しないようにお願いいたします。
   端末が動作しなくなる可能性がございます。
- その他の設定変更を行いたい場合は、まずは KING OF TIME サポートセンターへご相談ください。

# 4. サポートサービスのご案内

セットアップやご利用でお困りの際は、サポートサービスをご活用くださいませ。

## 4.1. オンラインヘルプ

タイムレコーダーに関するトラブルシューティングや仕様解説、高度な設定方法を FAQ サイト 【オンラインヘルプ】にまとめております。

管理画面右上の「ヘルプ」よりご利用ください。

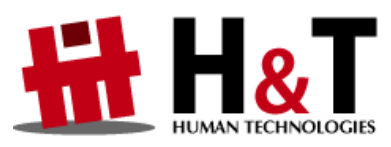

本書の内容の一部または全部を無断転載することは禁止されています。 本書の内容関しては訂正・改善のため、将来予告なしに変更することがあります。

© 2021 Human Technologies, Inc.

Last Update - 2021/3/19